# Jak złożyć wniosek o 500+ za pośrednictwem bankowości elektronicznej Banku Spółdzielczego w Żaganiu

## W celu złożenia wniosku o 500+

Należy zalogować się na bankowość elektroniczną e-BankNet www.bszagan.pl  $\rightarrow$  Zaloguj  $\rightarrow$  e-BankNet

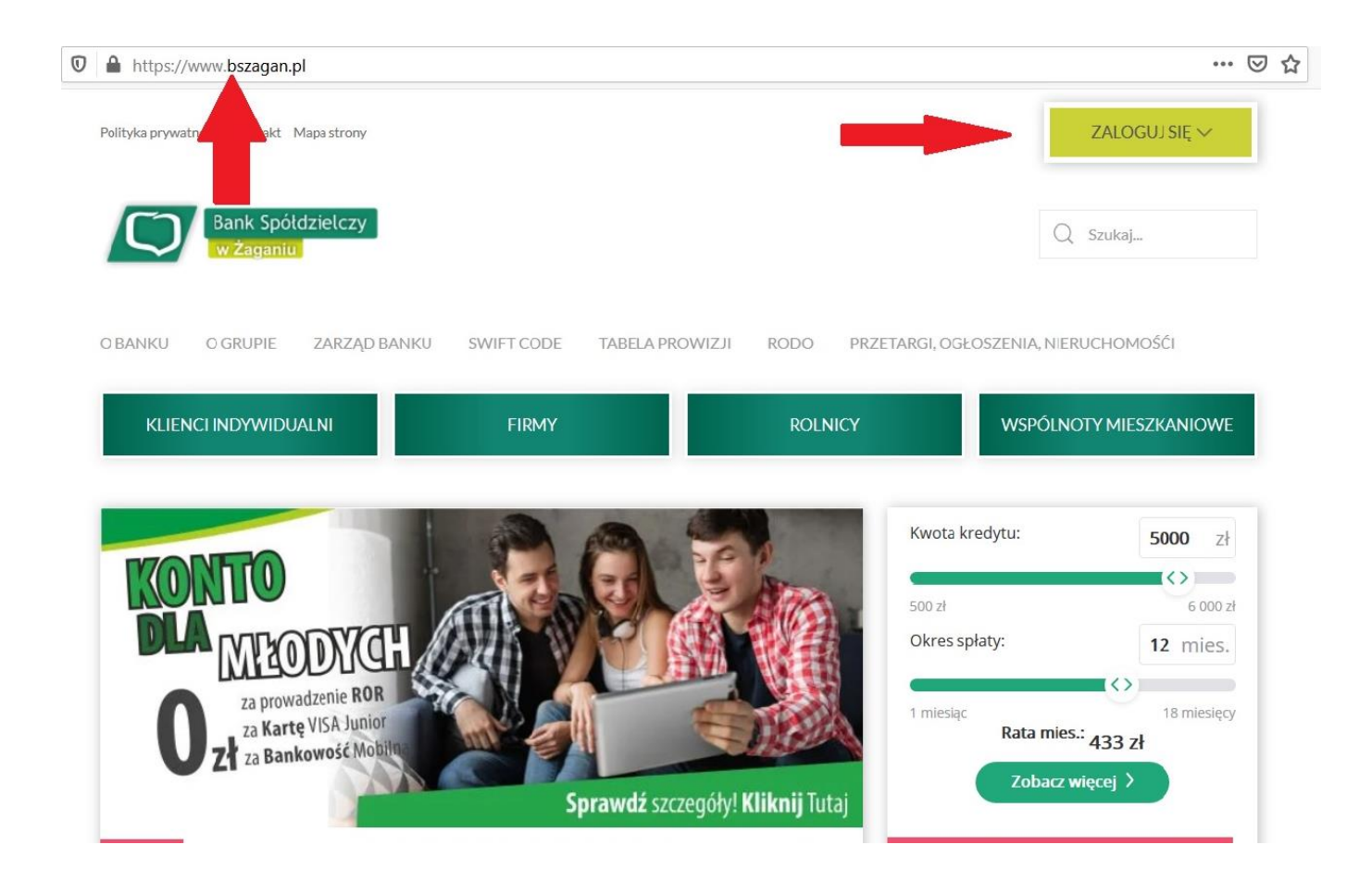

## Następnie prosimy zalogować się do bankowości elektronicznej wpisując własny Login i hasło

| Bank Spółdzielczy v<br>Grupa BPS | v Żaganiu                                                                                                    |         |                                  |
|----------------------------------|----------------------------------------------------------------------------------------------------|---------|----------------------------------|
| Logowanie do systemu             |                                                                                                    |         |                                  |
| Login                            |                                                                                                    |         |                                  |
| Hasło                            |                                                                                                    |         |                                  |
|                                  |                                                                                                    | Zaloguj |                                  |
|                                  | mojelD już w naszym Banku!<br>Teraz zdalnie potwierdzisz tożsamość<br>w komercyjnych i publicznych usługach online. | mgjelD  | Eark: Spoldzielczy<br>Bieżzwenie |

Dwuetapowy proces logowania może zażądać wysłania Hasła SMS i wpisania go, w celu weryfikacji logowania.

Po zalogowaniu wybieramy zakładkę WNIOSKI i wchodzimy w nią (znajduje się z prawej strony).

Z lewej strony wybieramy rodzaj wniosku jaki chcemy złożyć, a następnie dokonujemy wyboru rachunku na jaki będą wpływać środki z programu Rodzina 500+.

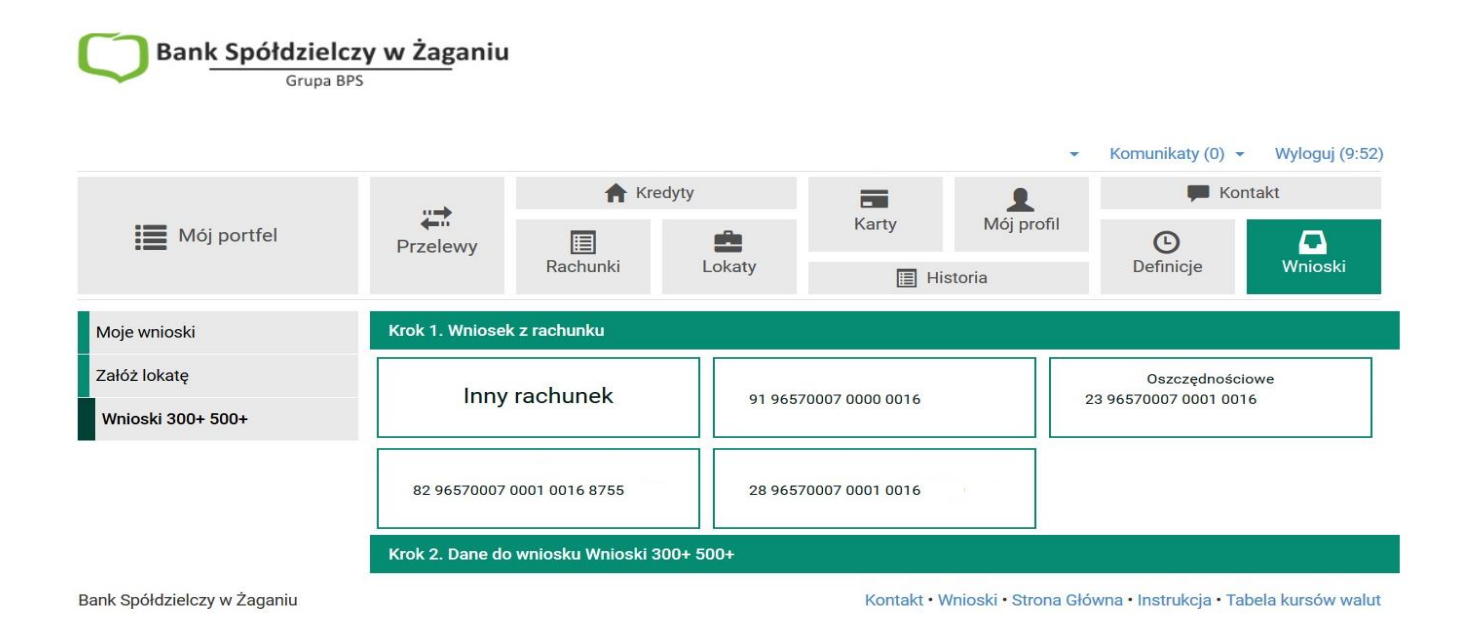

Gdy dokonamy wyboru rachunku na jaki mają wpływać środki, przechodzimy do zatwierdzenia naszych ustaleń poprzez Kliknięcie przycisku "Wyślij SMS z kodem".

| Grupa BPS         | y w Żaganiu                                  |                       |                |       |                      |                      |                     |
|-------------------|----------------------------------------------|-----------------------|----------------|-------|----------------------|----------------------|---------------------|
|                   |                                              |                       |                |       | •                    | Komunikaty (0) 👻     | Wyloguj (9:45)      |
| Mój portfel       | rr⇒ Kred                                     | yty                   |                | 1     | Kontakt              |                      |                     |
|                   | Przelewy Ract                                | <b>E</b><br>hunki     | Lokaty         | Karty | Mój profil<br>storia | <b>D</b> efinicje    | <b>D</b><br>Wnioski |
| Moje wnioski      | Podsumowanie wniosku Wnioski 300+ 500+       |                       |                |       |                      |                      |                     |
| Załóż lokatę      | Imię                                         |                       | Anna           |       |                      |                      |                     |
| Wnioski 300+ 500+ | Nazwisko                                     |                       | Rodzinna       |       |                      |                      |                     |
|                   | PESEL                                        | xxxxxxxxxxxxx         |                |       |                      |                      |                     |
|                   | Rachunek                                     | 91 96570007 0000 0016 |                |       |                      |                      |                     |
|                   | Podaj hasło SMS dla opera<br>dnia 2021-01-27 | acji nr 1 z           | Wyślij SMS z ł | odem  |                      |                      |                     |
|                   |                                              |                       |                |       | Anulu                | uj Przejdź do składa | ania wniosku        |

### Po tych czynnościach system przekieruje nas do wniosku, gdzie należy wypełnić formularz,

#### poprzez zaznaczanie właściwych odpowiedzi.

|                                                         | Wybór wniosku<br>EXI00000837068 |
|---------------------------------------------------------|---------------------------------|
| Wybierz opcję                                           |                                 |
| 🔿 Złóż wniosek Rodzina 500+                             |                                 |
| 🔘 Zobacz status złożonego wniosku                       |                                 |
| O Tarcza Finansowa PFR dla Mikrofirm i MŚP              |                                 |
| 🔘 Tarcza Finansowa PFR dla Mikrofirm i MŚP - Umocowanie |                                 |
| O Tarcza Finansowa PFR 2.0 dla Mikrofirm i MŚP          |                                 |
|                                                         |                                 |

Zwróć uwagę na adres zamieszkania, który podajesz we wniosku – na jego podstawie wniosek zostanie przekazany do odpowiedniego Organu prowadzącego postępowanie. Uwaga: Adres zamieszkania nie musi być zgodny z miejscem zameldowania.

Dalei

## Jaka jest rola banku w Programie Rodzina 500+?

Dajemy Ci możliwość złożenia wniosku Rodzina 500+ online poprzez bankowość elektroniczną, nie można jednak składać wniosku w oddziale ani placówce banku.

# Nie sprawdzamy poprawności danych oraz nie mamy żadnych informacji

o dalszej obsłudze wniosku.

W razie pytań służymy pomocą tel. 68 368 12 99 email: poczta@bszagan.pl